## ESS Mobile 3.0: Leaving a Message for Supervisor

An employee can leave a message for their supervisor.

To leave a message:

1. Tap the Three Line menu () in the upper-left corner of the screen. The left panel is expanded.

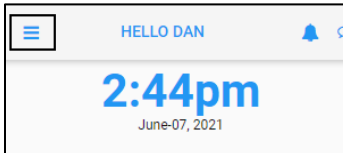

2. Tap the **OPERATIONS** menu item. The **OPERATIONS** screen is displayed with a collection of operations.

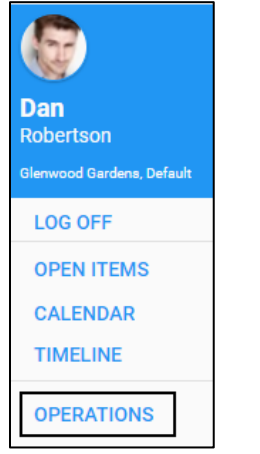

3. Tap the Leave a Message tile. The Leave a Message screen is displayed.

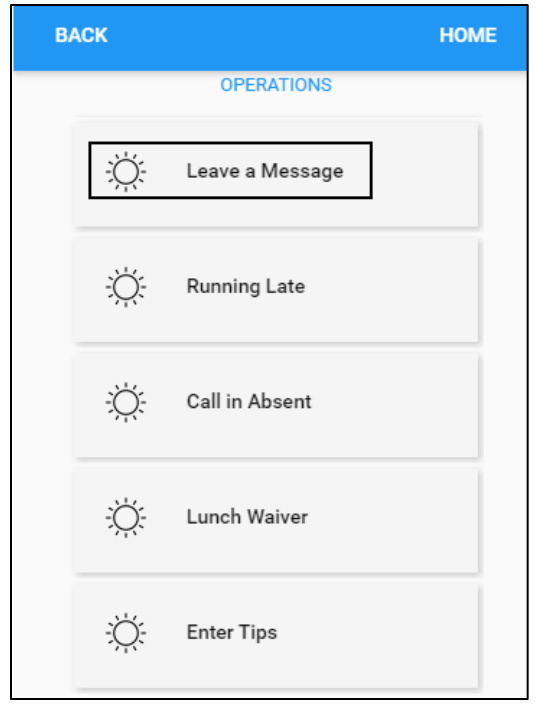

4. Specify the following properties. Tap **SAVE**.

| BACK                        | HOME |
|-----------------------------|------|
| Leave a Message             |      |
| Message State               |      |
| New Msg.                    | •    |
| Subject                     |      |
| Leave Early                 | ×    |
| I have to leave early today |      |
|                             |      |
|                             | SAVE |

| Property      | Description                                                                                           |
|---------------|----------------------------------------------------------------------------------------------------|
| Message State | Select New Msg. This is the only message state allowed to initiate a new message.                     |
| Subject       | Specify the subject for this message. Then enter the detailed information for this message if needed. |

5. The message is sent to the employee's supervisor.

©2021 Attendance on Demand, Inc. All rights reserved. Attendance on Demand is a registered trademark of Attendance on Demand, Inc. (AOD). Nothing contained here supersedes your obligations under applicable contracts or federal, state and local laws in using AOD's services. All content is provided for illustration purposes only.